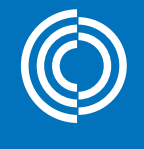

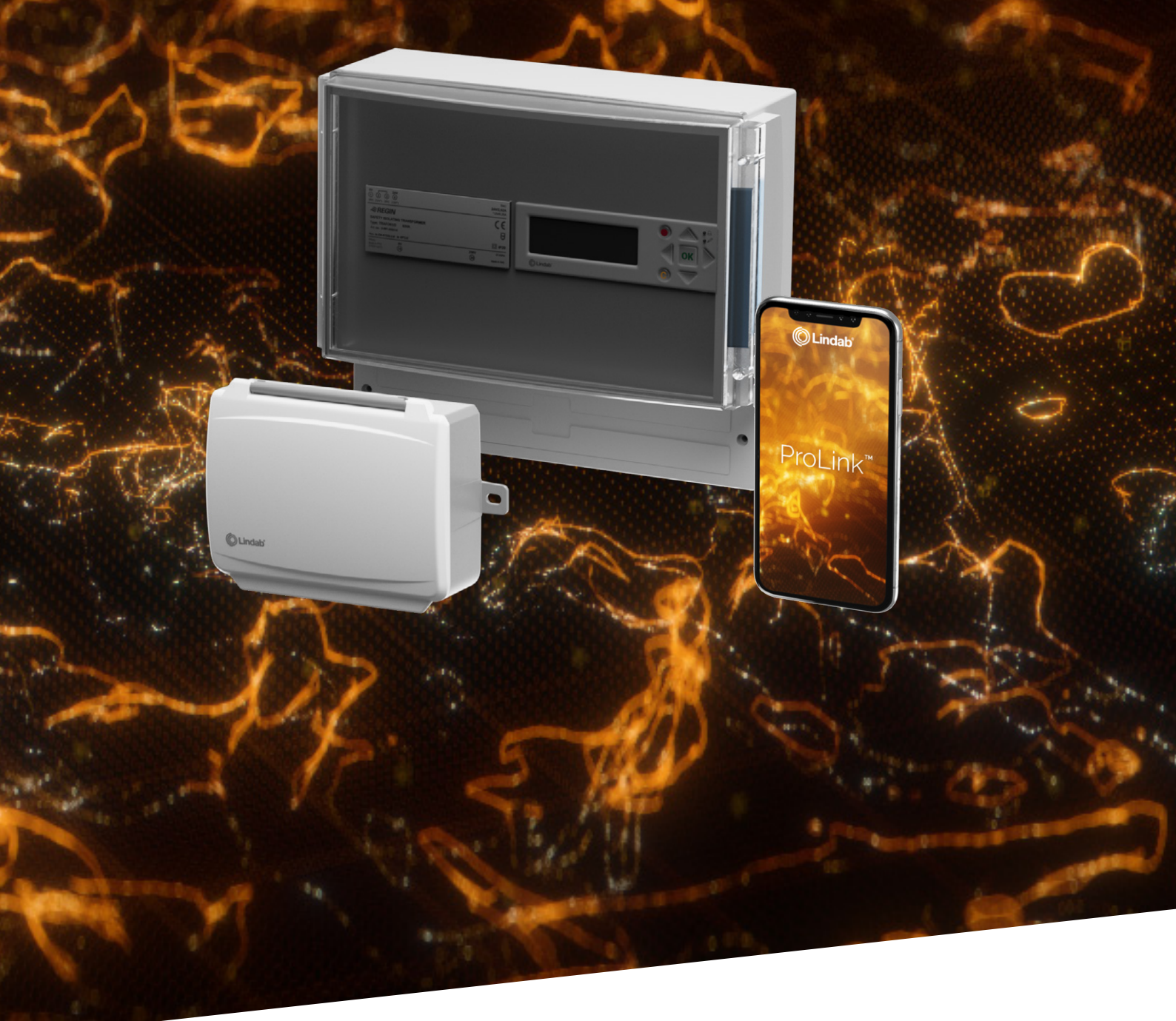

# Lindab Fire System Pro

Järjestelmän käyttöönotto

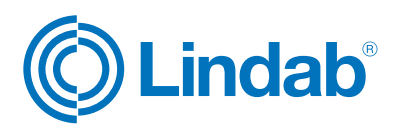

© 01.2024 Lindab Ventilation. Fire System Pro Version 1.1. All forms of reproduction without written permission are forbidden. (© Lindab is the registered trademark of Lindab AB. Lindab's products, systems, product and product group designations are protected by intellectual property rights (IPR).

# 1.1 Järjestelmän määritys

Fire System Pro on joustava ohjausjärjestelmä, joka tarjoaa täyden automaattisen palopeltien ja savuilmaisimien hallinnan, valvonnan ja testauksen. Se voidaan mukauttaa ja suunnitella erilaisten rakennusten ja olosuhteiden mukaan.

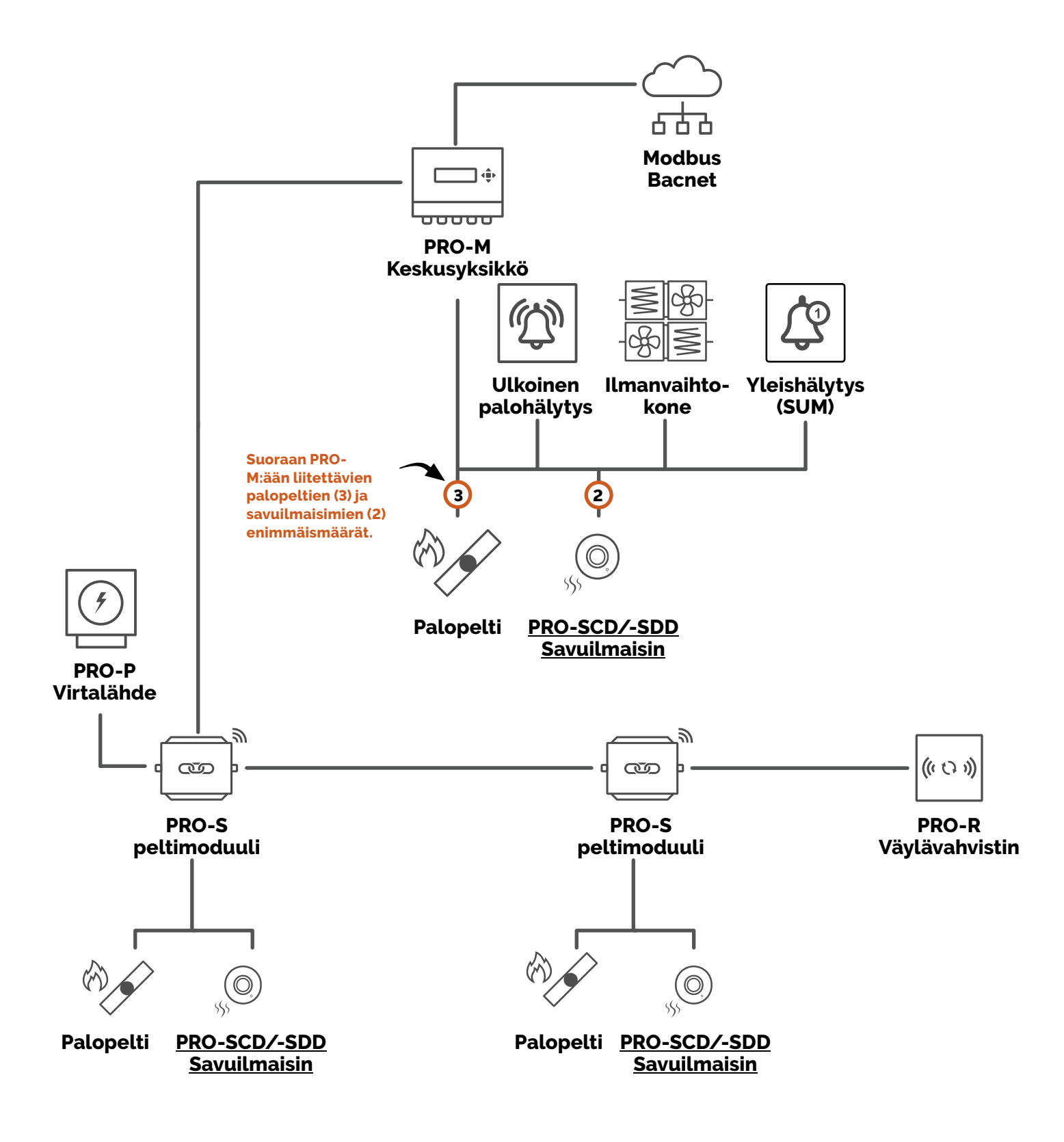

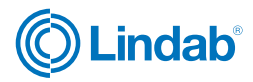

## 1.2 PRO-M keskusyksikön painikkeet

Pro-M keskusyksikössä on esiohjelmoitu ohjauslogiikka, jossa on taustavalaistu sisäinen näyttö. Eri valikot ja asetukset ovat helposti käytettävissä ja niitä ohjataan laitteen etuosassa olevilla painikkeilla.

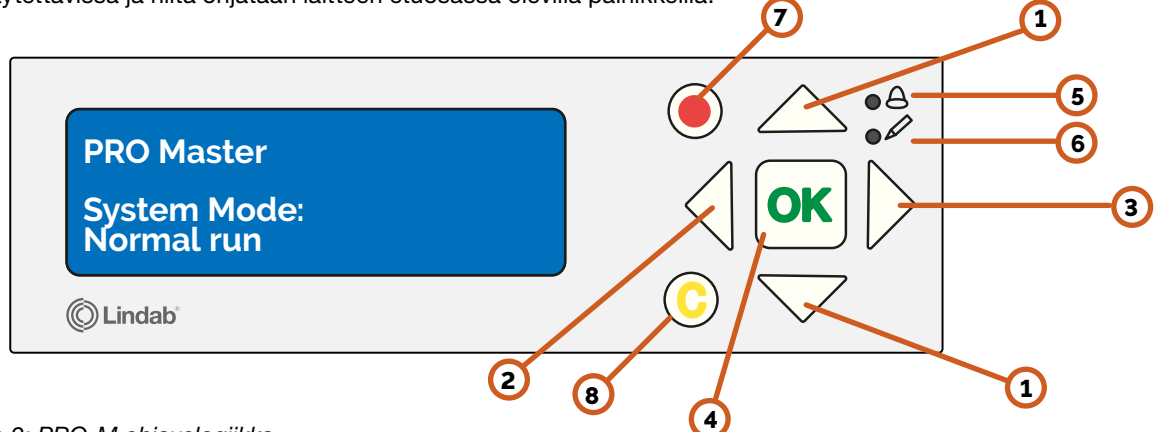

Kuva 2: PRO-M ohjauslogiikka

- "Ylös/alas"-painikkeet: Käytetään valikoissa liikkumiseen ja arvojen muuttamiseen.
- 2 "Takaisin"-painike: Käytetään edelliselle sivulle palaamiseen
- (3) "Eteenpäin"-painike: Käytetään valikkosivuille siirtymiseen
- (4) "OK"-painike: Käytetään muutettujen arvojen muokkaamiseen ja vahvistamiseen
- 5 "Hälytys"-valo: LED-valo vilkkuu hälytyksen sattuessa
- 6 "Kirjoita"-valo: LED-valo vilkkuu, kun arvoja voidaan muuttaa nykyisellä sivulla.
- Punainen painike: Käytetään siirtyäksesi suoraan hälytyksen kuittaussivulle
- 8 C-painike: Käytetään poistuttaessa arvojen muokkauksesta

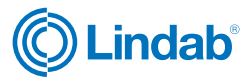

# 1.3 PRO-S peltimoduulin merkkivalot

PRO-S peltimoduulissa on kaksi erilaista LED-valoa, jotka ilmaisevat tilan kommunikointia ja identifiointia varten, katso taulukko 1.1. alla

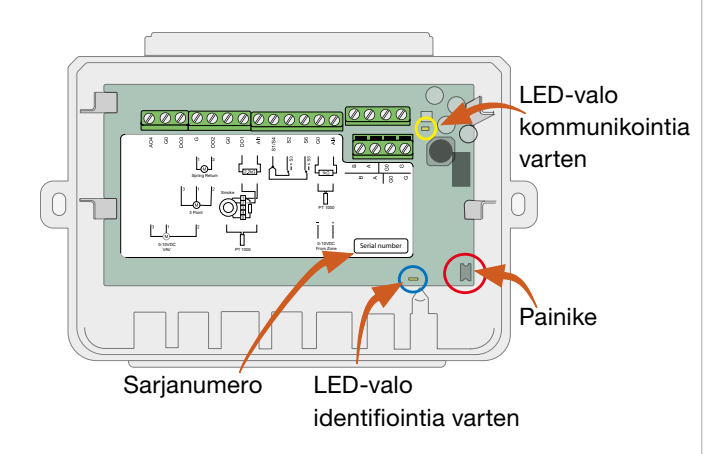

Kuva 3: PRO-S sisältä

### Taulukko 1.1: PRO-S:n led-valojen merkitykset

| LED valo      | Väri           | Käytös              | Selitys                                                                 |
|---------------|----------------|---------------------|-------------------------------------------------------------------------|
| Identifiointi | Sininen        | Palaa               | Bluetooth yhteys aktiivinen                                             |
|               | Kaltain an     | Palaa               | Huoltohälytys                                                           |
|               | Reitainen      | Vilkkuu             | Identifioitu                                                            |
|               | Dunainan       | Palaa               | Hälytys                                                                 |
|               | Punainen       | Vilkkuu             | Tehdasresetointi                                                        |
|               | Vihreä         | Palaa               | Kaikki OK                                                               |
|               | Magenta        | Palaa               | Offline-tilassa                                                         |
|               | Valkoi-<br>nen | Palaa               | Valmis osoitteen<br>saamiseen (lait-<br>teella osoite 1)                |
|               |                | Vilkkuu             | Painiketta on<br>painettu ja valmis<br>saamaan osoit-<br>teen PRO-M:ltä |
| Kommunikointi | Keltainen      | Vilkkuu<br>nopeasti | Kommunikointi<br>käynnissä                                              |

# 1.4 ProLink<sup>™</sup>-sovellus

ProLink<sup>™</sup>-sovellus on saatavilla Android- ja iOS-käyttöjärjestelmiin, ja sen avulla voidaan käyttöönottovaiheessa langattomasti hakea PRO-S-yksiköt, muuttaa yksikön ModBus-osoite ja nimi sekä päivittää PRO-S:n ohjelmisto. ProLink<sup>™</sup>-sovelluksen tiettyjen toimintojen ja asetusten käyttäminen ja käyttöönotto edellyttää voimassa olevan salasanan syöttämistä.

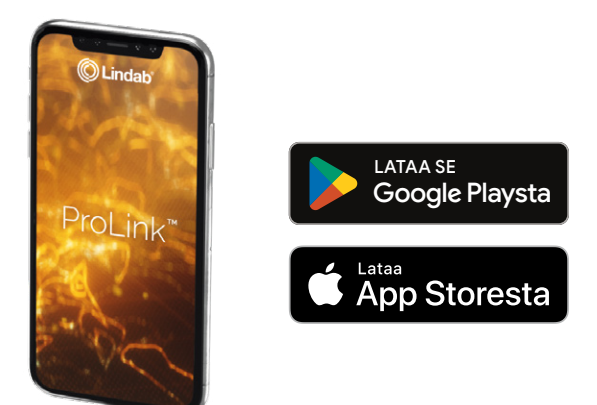

### Järjestelmänvalvoja - salasana: Admin

- Päivitä laiteohjelmisto
- Nollaa oletusarvot
- Tallenna ja tuo paikallinen kokoonpano
- Vaihda kaikkien käyttäjien salasana
- Sovelluksen päättämien arvojen lukeminen

#### Huolto - salasana: Service

- Nollaa sovelluksen hyväksymät oletusarvot
- Tallenna ja tuo paikallinen kokoonpano
- Vaihda salasana tällä käyttäjätasolla
- Lue sovelluksen päättämät arvot

#### Käyttäjä - salasana: Operator

- Nollaa sovelluksen hyväksymät oletusarvot
- Tallenna ja tuo paikallinen kokoonpano
- Vaihda salasana tällä käyttäjätasolla
- Sovelluksen päättämien arvojen lukeminen

### Vieras - salasana: \*tyhjä\*

• Lue sovelluksen päättämät arvot

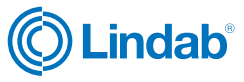

#### 2.0 Pikaopas

Tässä osiossa annetaan ohjeita yleisimpiin asetuksiin ja konfiguraatioihin, joiden avulla Fire System Pro saadaan toimimaan. Huom! Jokainen opas alkaa päävalikosta. Voit palata takaisin painamalla "takaisin"-painiketta, kunnes pääset päävalikkoon.

# 2.1 Käyttöönoton työvaiheet lyhyesti

- 1. Kirjaudu PRO-M keskusyksikkön valikkoon sisään kohdan 2.2. mukaan.
- 2. Aktivoi suoraan PRO-M keskukseen kytketyt palopellit ja savuilmaisimet kohdan 2.3. mukaan.
- 3. Osoitteista PRO-S palopeltimoduulit niiden luona kiertäen ProLink-sovelluksen avulla kohdan 2.4. mukaan. Pyydä Lindabilta erillinen ohje, mikäli haluat suorittaa osoitteistamisen ilman ProLink-sovellusta.
- 4. Aktivoi järjestelmä kohdan 2.11. mukaan. Aktivoinnissa suoritetaan aina aluksi täysi toimintatesti, järjestelmää ei voi aktivoida käyttöön mikäli testi ei mene läpi. Näet palopeltien tilat kohdassa 3.1.5. esitetyn valikon takaa.
- 5. Muuta Admin salasana kohdan 3.5.3. valikossa. Kirjaa muutettu salasana ylös, sitä ei voi palauttaa ilman täyttä tehdasasetusten palauttamista.
- 6. Lopuksi voit vielä asettaa automaattisen toimintatestauksen intervalliajan kohdassa 3.3.1. esitetyssä valikossa.

# 2.2 PRO-M sisään kirjautuminen

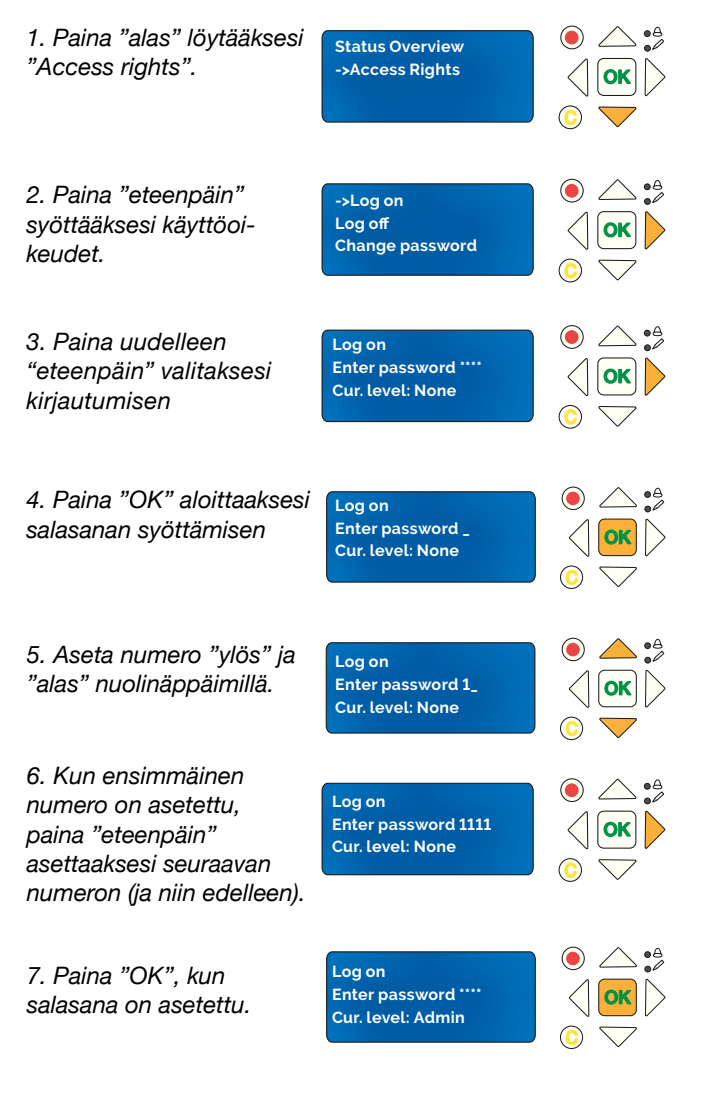

### Olet nyt kirjautunut sisään.

Huom! Näytössä näkyvät valikot muuttuvat käyttäjän kirjautumisen ja käyttöoikeuden mukaan.

## PRO-M kirjautumiskoodit

Jotta PRO-M keskusyksikön tiettyjä toimintoja ja asetuksia voidaan käyttää ja ottaa käyttöön, on syötettävä voimassa oleva pääsykoodi.

#### Admin - salasana: 1111

- Tilan yleiskatsaus
- Käyttöönotto
- Käyttöasetukset
- Manuaalinen/Automaattinen

#### Huolto - pääsykoodi 2222

- Huolto
- Käyttöasetukset
- Manuaalinen/Automaattinen

#### Operaattori - salasana 3333

- Tilan yleiskatsaus
- Asetukset

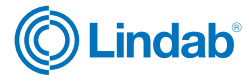

# 2.3 Aktivoi PRO-M:ään kytketyt palopellit

| 1. Paina "alas" löytääksesi<br>"System Setup"                        | Status Overview<br>-> System Setup<br>Settings<br>Manual/Auto      | <ul> <li>○ △ ♣</li> <li>○ ○</li> <li>○ ○</li> </ul>              |
|----------------------------------------------------------------------|--------------------------------------------------------------------|------------------------------------------------------------------|
| 2. Paina "eteenpäin"<br>päästäksesi kohtaan<br>"System Setup"        | ->Adressing Slaves<br>SEF<br>Communication<br>De-/Activate Damper  | <ul> <li>○ ○</li> <li>○ ○</li> <li>○ ○</li> </ul>                |
| 3. Paina "alas"<br>löytääksesi kohdan<br>"De-/Activate Damper"       | Adressing Slaves<br>SEF<br>Communication<br>-> De-/Activate Damper | <ul> <li>○ △ ○</li> <li>○ ○</li> <li>○ ○</li> <li>○ ○</li> </ul> |
| 4. Paina "eteenpäin"<br>päästäksesi kohtaan<br>"De-/Activate Damper" | Select Slave/damper<br>1<br>Deactivate<br>/activate Damper>        |                                                                  |
| 5. Paina "eteenpäin"<br>päästäksesi kohtaan<br>"Damper numbers"      | Damper number: 1<br>Activated: No                                  |                                                                  |
| 6. "OK" muokataksesi<br>aktivoitua tilaa (YES/NO)                    | Damper number: 1<br>Activated: _                                   |                                                                  |
| 7. Paina "alas" vaih-<br>taaksesi aktivoidun<br>tilan tilaksi YES    | Damper number: 1<br>Activated: Yes_                                | <ul> <li>○ △ ↓</li> <li>○ ○ ♥</li> </ul>                         |
| 8. "OK" vahvistaaksesi                                               | Damper number: 1<br>Activated: Yes                                 | <ul> <li>○</li> <li>○</li> <li>○</li> <li>○</li> </ul>           |
| Palopelti 1 on nyt aktivoi                                           | tu                                                                 |                                                                  |

**Huom!** Suoraan PRO-M:ään kytketyjen palopeltien osoitteet voi olla vain yksi (1), kaksi (2) tai kolme (3).

Palopeltien numero kaksi (2) ja kolme (3) aktivoimiseksi noudata edellä olevia vaiheita 5-8. Paina "ylös"-painiketta palopeltien numeroiden vaihtamiseksi.

# 2.4 PRO-S peltimoduulien lisääminen ProLink™ -sovelluksen avulla

- 1. Avaa Lindab ProLinkTM sovellus
- 2. Valitse "devices" ja tunnista PRO-S palopeltimoduuli "Identify" painikkeella: ko. PRO-S-moduulin tilaa indikoiva valo vilkkuu hetken keltaisena. Muut laitteen tilaa ilmaisevat värit löytyvät sivulta 4.

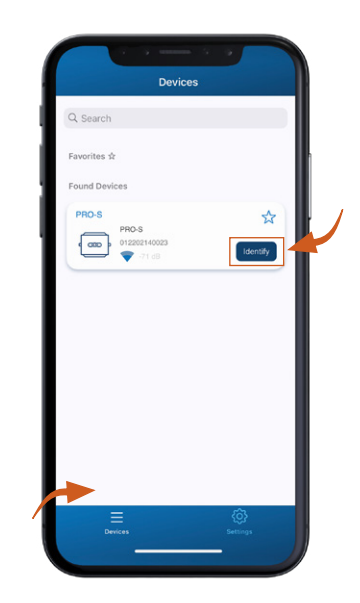

3. Kirjaudu PRO-S-moduuliin, tunnukset esitetty sivulla 4. Yhdistetyn PRO-S moduulin tilaa indikoiva valo vaihtuu siniseksi.

| Devices       | PRO-S #5          |   |
|---------------|-------------------|---|
| KONFIGURATION |                   |   |
| Kommunikatio  | n                 | > |
| Enhet         |                   | > |
|               |                   |   |
|               |                   |   |
|               | _                 |   |
|               | Continuo as quast |   |
|               | Jontinue as guest |   |
|               | Administrator     |   |
|               | Operator          |   |
|               | Service           |   |
|               |                   |   |
|               |                   |   |
|               |                   |   |

Jatka siirtymällä seuraavaan vaiheeseen seuraavalla sivulla

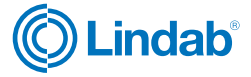

4. Siirry kohtaan " communication " ja aseta modbus-osoite suunnitelman mukaisesti.

Huom! PRO-S:n pienin modbus-osoite on neljä (4).

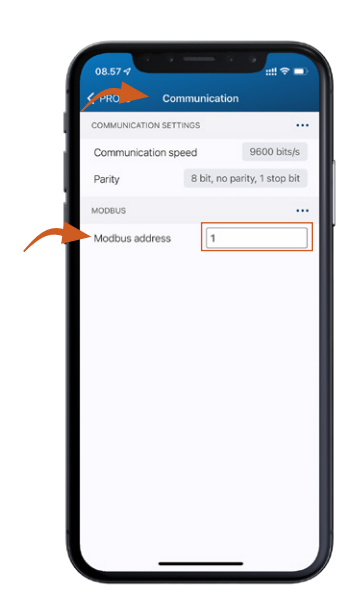

**Note!** Jos haluat lisätä peltimoduuleita järjestelmän eri osiin, on tärkeää, että niiden modbus-osoitteet ovat peräkkäiset, esim. osoitteet 1-10 = osio 1, osoitteet 11-20 = osio 2 ja niin edelleen.

5. **Optiona:** Yksikön nimeä on myös mahdollista muuttaa, esimerkiksi määrittää, missä se sijaitsee.

|     | 08.57 🛷        |            | -  |
|-----|----------------|------------|----|
|     | < PRO-S        | Device     |    |
| - 1 | IDENTIFICATION |            |    |
| _   | Serial number  | 0122021400 | 23 |
|     | Product name   | PRO-S      |    |

6. Vahvista muutokset

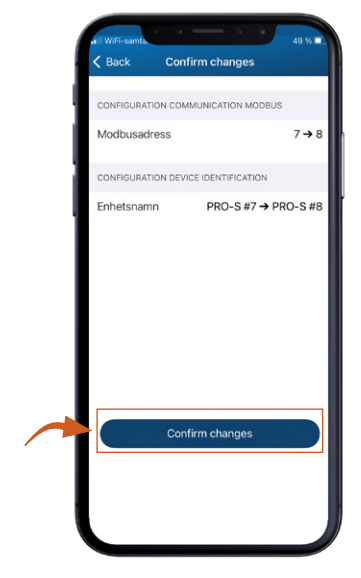

**Huom! T**oista vaiheet kullekin PRO-S peltimoduulille. Kun kaikki peltimoduulit on tunnistettu ja käsitelty, siirry seuraavaan vaiheeseen.

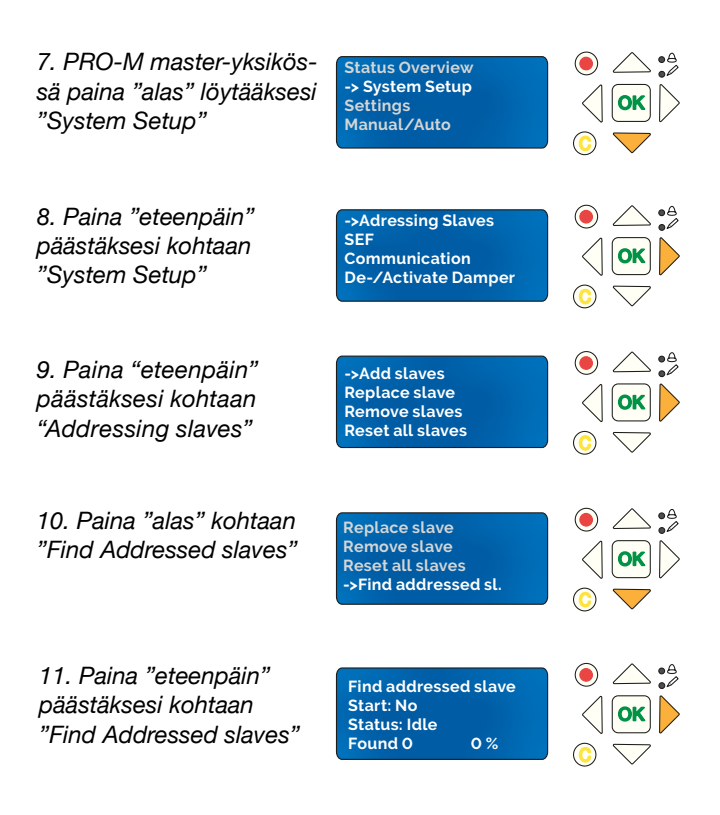

Jatka siirtymällä seuraavaan vaiheeseen seuraavalla sivulla

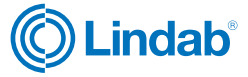

| 12. Paina "OK" muoka-<br>taksesi "Start"-tilaa<br>(Yes/No) | Find addressed slave<br>Start: <u>No</u><br>Status: Idle<br>Found 0 0 %  | ●                                                                            |
|------------------------------------------------------------|--------------------------------------------------------------------------|------------------------------------------------------------------------------|
| 13. Paina "ylös"<br>muuttaaksesi tilan<br>muotoon YES      | Find addressed slave<br>Start: <u>Yes</u><br>Status: Idle<br>Found 0 0 % | <ul> <li>● ▲ •<sup>a</sup></li> <li>○ ○</li> </ul>                           |
| 14. "OK" tilan<br>vahvistamiseksi                          | Find addressed slave<br>Start: Yes<br>Status: Running<br>Found O O %     | <ul> <li>○</li> <li>○</li> <li>○</li> <li>○</li> <li>○</li> <li>○</li> </ul> |
| 15. Odota, kunnes<br>käyttötila on 100 %                   | Find addressed slave<br>Start: Yes<br>Status: Running<br>Found 26 100 %  | <ul> <li>○</li> <li>○</li> <li>○</li> <li>○</li> </ul>                       |
| 16. Vahvista ja pysäytä ajo<br>painamalla OK               | Find addressed slave<br>Start: No<br>Status: OK<br>Found 26 100 %        |                                                                              |

# PRO-S peltimoduulit pitäisi nyt olla tunnistettu ja osoitteistettu järjestelmässä.

Huomio! Mikäli haku ei löydä kaikkia palopeltimoduuleita tarkista kytkennät. Voit tarkistaa löydetyt palopeltimoduulit valikon kohdassa 2.1.6. (Slave serials). Siellä näkyvät kaikki löydettyjen laitteiden sarjanumerot ja osoitteet, tyhjä sarjanumero tarkoittaa ettei ko. osoitteen palopeltimoduulia ole löytynyt. Ongelmatilanteissa ota yhteys Lindabiin.

# 2.5 Aktivoi Fire System Pro

| 1. Paina "alas" löytääk-<br>sesi "System Setup"                   | Status Overview<br>-> System Setup<br>Settings<br>Manual/Auto               | <ul> <li>● △ • ▲</li> <li>○ ○</li> <li>○ ○</li> </ul>                                                                                                    |
|-------------------------------------------------------------------|-----------------------------------------------------------------------------|----------------------------------------------------------------------------------------------------|
| 2. Paina "eteenpäin"<br>siirtyäksesi kohtaan<br>"System Setup"    | ->Adressing Slaves<br>SEF<br>Communication<br>De-/Activate Damper           | <ul> <li>○ ○ •<sup>A</sup></li> <li>○ ○</li> </ul>                                                                                                    |
| 3. Paina "alas" löytääk-<br>sesi "System Activate"                | Detecotr/Temp Al1<br>Pressure sensor<br>Miscellaneous<br>-> System activate | <ul> <li>● △ • ▲</li> <li>○ ○ ▼</li> </ul>                                                                                                    |
| 4. Paina "eteenpäin"<br>siirtyäksesi kohtaan<br>"System Activate" | Activate<br>system: Install                                                 | <ul> <li>○</li> <li>○</li> <li>○</li> <li>○</li> </ul>                                                                                                    |
| 5. Paina "OK" muoka-<br>taksesi "Activate<br>System"              | Activate<br>system: Install_                                                | <ul> <li>○ ○ ○</li> <li>○ ○</li> <li>○ ○</li> </ul>                                                                                                    |
| 6. Paina "ylös" vaihtaak-<br>sesi tilan tilaan RUN                | Activate<br>system: Run_                                                    | <ul> <li>●</li> <li>●</li></ul> |
| 7. Paina "OK" vah-<br>vistaaksesi "Activate<br>System"            | Activate<br>system: Run                                                     |                                                                                                    |

Huomio! "Run"-tilan aktivointi käynnistää ensin täyden automaattitestauksen. Testissä ajetaan kaikki palopellit kiinni ja auki ja varmistetaan palopeltien asentotietojen vastaanotto, sekä riittävän nopeat sulkeutumisen ja aukeamisen ajat. Järjestelmän aktivointi ei onnistu jos testi ei mene läpi. Ongelmatilanteissa ota yhteys Lindabiin.

## Fire System Pro on nyt aktivoitu ja käytössä

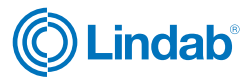

## 3.0 Täydellinen luettelo valikkotoiminnoista

Seuraavassa on täydellinen luettelo valikkovaihtoehdoista ja niiden toimintojen kuvaukset.

### 3.1 "Status Overview"

Tilakatsausvalikko (1.0) näyttää järjestelmän eri osien tilan

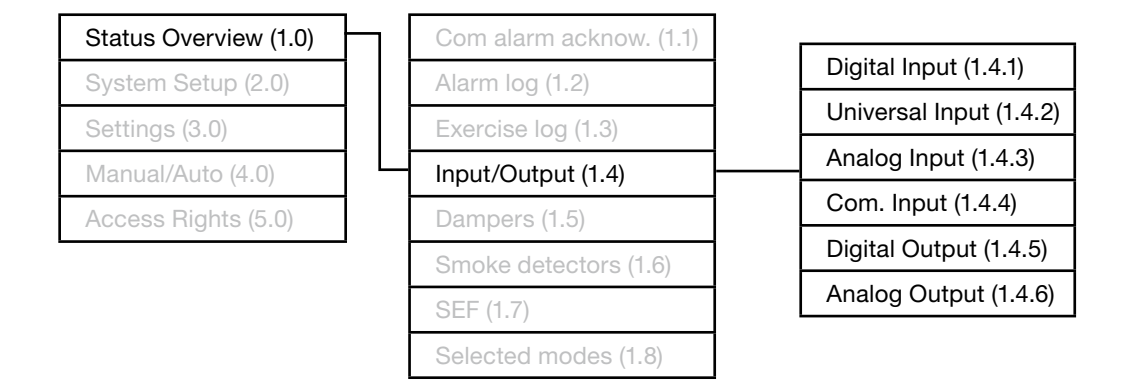

#### 3.1.1 Communication alarm acknowledge

Näyttää tilan (running) ja sen, onko kaikki tiedonsiirtohälytykset kuitattu.

#### 3.1.2 Alarm log

Näyttää hälytystapahtumat.

#### 3.1.3 Exercise log

Näyttää lokitiedot.

#### 3.1.4 Input/Output

Näyttää kaikkien tulojen/lähtöjen tilat.

#### 3.1.5 Dampers

Näyttää palopeltien yleiskatsauksen ja valitun palopellin tilan.

#### 3.1.6 Smoke detectors

Näyttää valitun savuilmaisen tilan.

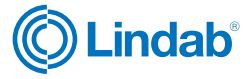

## 3.2 System Setup

Määritykset ja mukautetut kokoonpanot tehdään järjestelmäasetuksissa

### 3.2.1 Adressing slaves

PRO-S peltimoduulien osoitteistaminen

| Status Overview (1.0) | Adressing slaves (2.1)   |
|-----------------------|--------------------------|
| System Setup (2.0)    | SEF (2.2)                |
| Settings (3.0)        | Communication (2.3)      |
| Manual/Auto (4.0)     | De-Activate damper (2.4) |
| Access Rights (5.0)   | Detector/Temp Al1 (2.5)  |
|                       | Pressure sensor (2.6)    |
|                       | Miscellaneous (2.7)      |
|                       | System activate (2.8)    |
|                       | Factory settings (2.9)   |

| Add slave (2.1.1)             | if using PRO-M                                   |  |
|-------------------------------|--------------------------------------------------|--|
| Replace slave (2.1.2)         |                                                  |  |
| Remove slave (2.1.3)          |                                                  |  |
| Reset all slaves (2.1.4)      |                                                  |  |
| Find addressed slaves (2.1.5) | if using ProLink™ app                            |  |
| Slave serials (2.1.6)         | See id-serial number for<br>damper units         |  |
| Slave names (2.1.7)           | See all slave names                              |  |
| Set names (2.1.8)             | recommended to set new<br>names via ProLink™ app |  |

### 3.2.3 Communication

Kommunikaatioasetukset ulkoisiin järjestelmiin

| Status Overview (1.0) | Adressing slaves (2.1)   |                  |
|-----------------------|--------------------------|------------------|
| System Setup (2.0)    | SEF (2.2)                |                  |
| Settings (3.0)        | Communication (2.3)      | TCP / IP (2.3.1) |
| Manual/Auto (4.0)     | De-Activate damper (2.4) | Port (2.3.2)     |
| Access Rights (5.0)   | Detector/Temp Al1 (2.5)  | Modbus (2.3.3)   |
|                       | Pressure sensor (2.6)    | BACnet (2.3.4)   |
|                       | Miscellaneous (2.7)      |                  |
|                       | System activate (2.8)    |                  |
|                       | Factory settings (2.9)   |                  |

### 3.2.4 System activate

Järjestelmän aktivointi, kun käyttöönottoasetukset on tehty

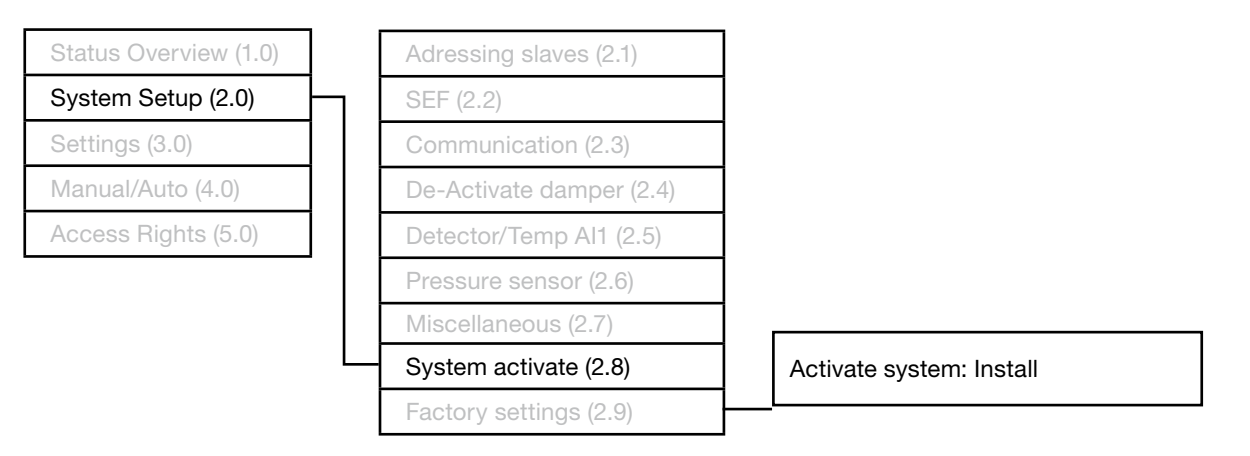

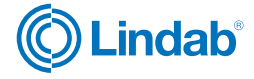

10

# 3.3 Settings

Käyttöasetuksien määrittäminen: Automaattinen toimintatesti, ilmanvaihtokoneen sammumisen viive, kellonaika ja kieli (ei Suomen kieltä)

### 3.3.1 Exercise settings

Automaattisen toimintatestin ajastus

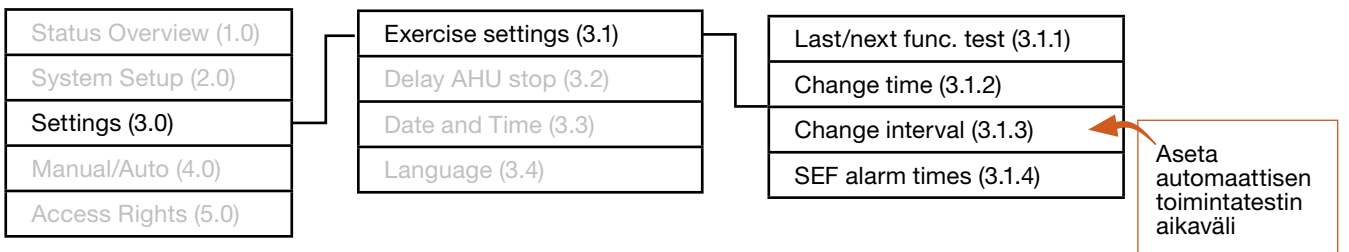

### 3.3.2 Delay AHU stop

Aseta montako minuuttia ilmanvaihtokoneen on sammuttava ennen järjestelmätestauksen aloittamista.

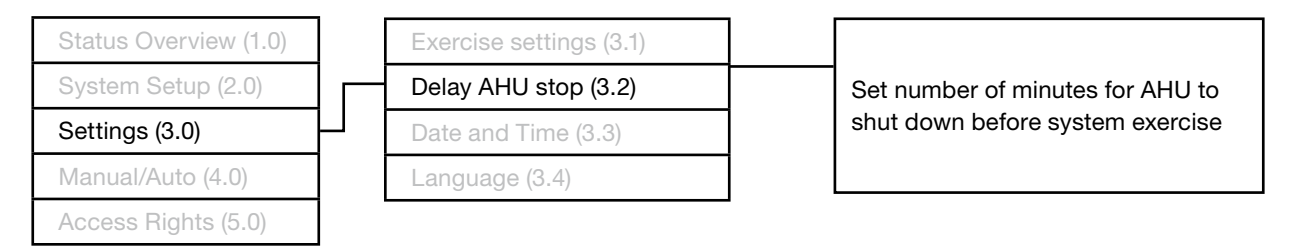

## 3.4 Manual/Auto

Yksittäistä testausta ja mukautettuja asetuksia varten

### 3.4.1 Function test

Manuaalinen järjestelmätestaus

| Status Overview (1.0) | - | Function test (4.1) | 7 |                             |
|-----------------------|---|---------------------|---|-----------------------------|
| System Setup (2.0)    |   | SEE (1 2)           | _ | Full scale test (4.1.1)     |
| Gystern Gerup (2.0)   |   | OLI (T.2)           | _ | Individually damper (4.1.2) |
| Settings (3.0)        |   | Damper (4.3)        |   | SEE test alone (4.1.3)      |
| Manual/Auto (4.0)     |   |                     |   |                             |
| Access Rights (5.0)   |   |                     |   |                             |
| •                     |   |                     |   |                             |
|                       |   |                     |   |                             |

#### **3.4.2 Damper** Palopeltien ohjauksen ohitukset

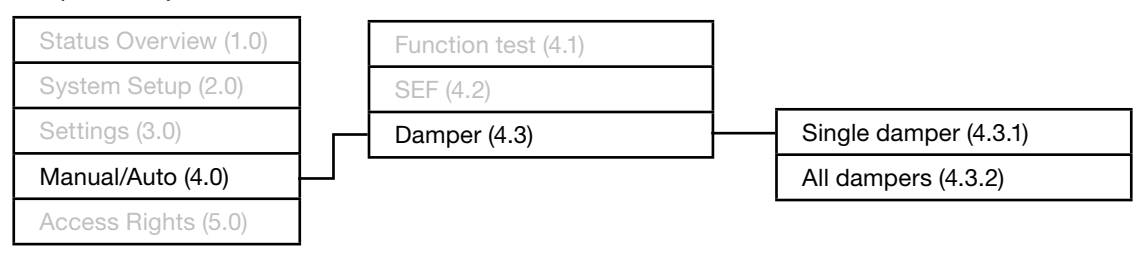

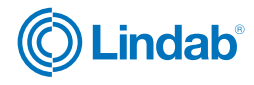

# **3.5 Access rights**

Kirjaudu järjestelmään sisään/ulos ja vaihda salasana eri tasoille.

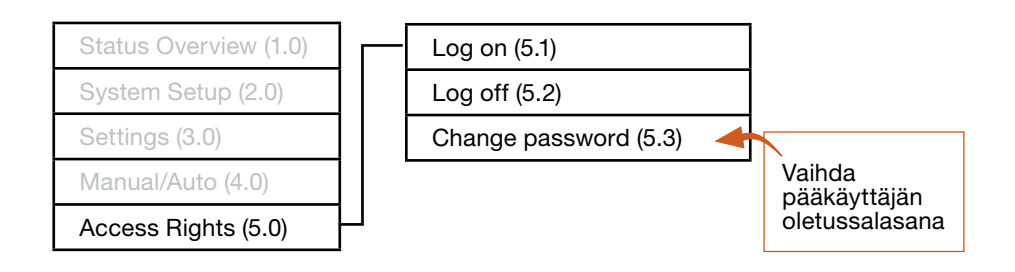

### 3.5.1 Log on

Sisäänkirjautumiseksi syötä salasana valikossa 5.1.

#### 3.5.2 Log off

Käyttäjää vaihtaaksesi suorita uloskirjautumien valikossa 5.2. Muutoin uloskirjautumista ei tarvitse suorittaa, se tapahtuu automaattisesti muutama minuutti ohjauspaneelin käytön lopettamisen jälkeen.

#### 3.5.3 Change password

Salasanan vaihtaminen tapahtuu valikossa 5.3. Pääkäyttäjän oletussalasana suositellaan aina vaihtamaan käyttöönoton lopuksi. Kirjaa muutettu salasana ylös, sitä ei voi palauttaa ilman täyttä tehdasasetusten palauttamista.

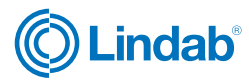

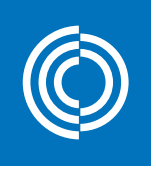

# Lindab Fire System Pro palopeltien ohjauskeskus

# PIKAOHJE: huoltohälytyksen kuittaaminen

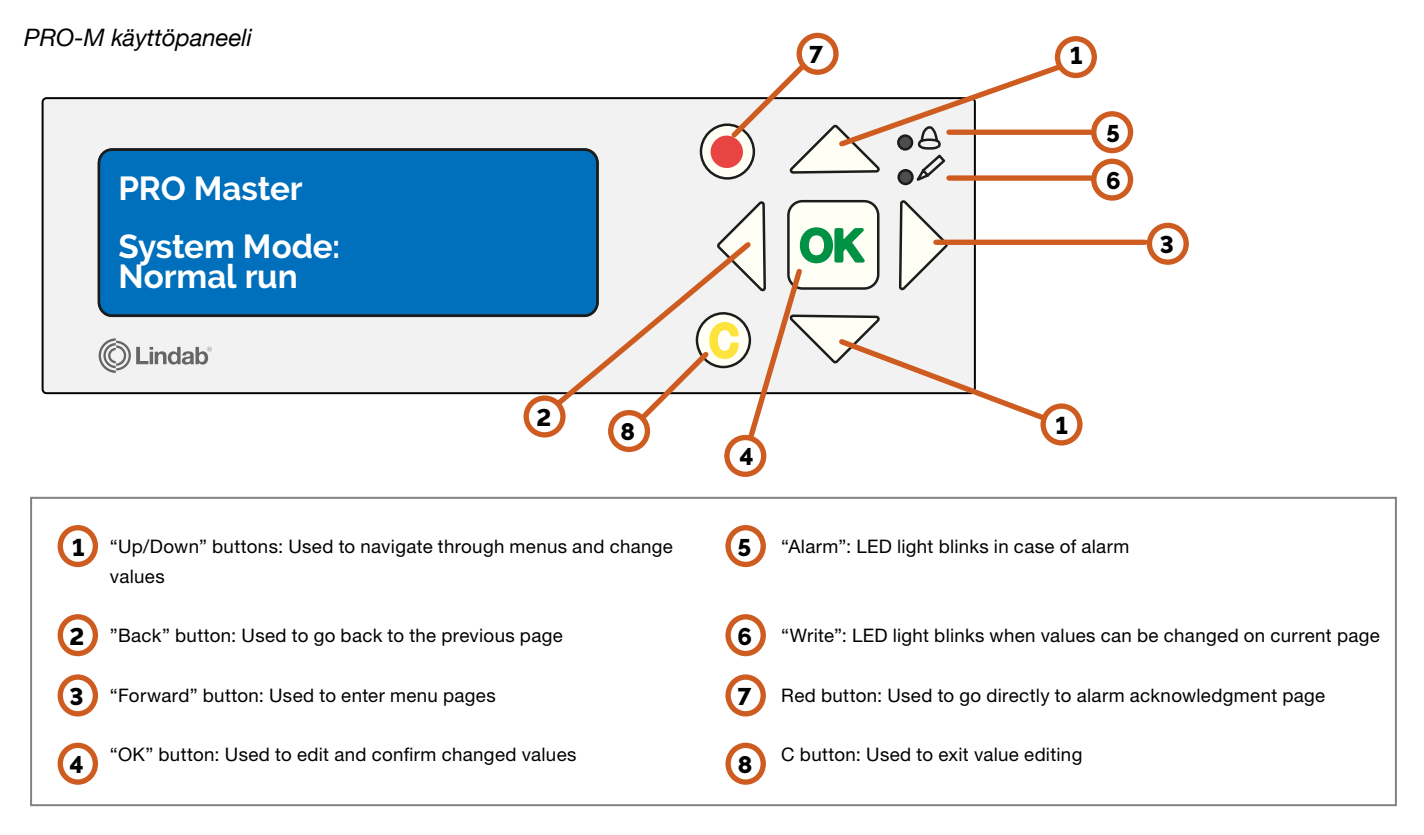

# Hälytyksen kuittaaminen

- 1. Paina punaista painiketta nähdäksesi hälytykset
- Valitse näytettävä hälytys ylös/alas nuolilla
   Class: A (palohälytys) kuitattava ensin, aktiivisena sulkee kaikki pellit
   Class: B (huoltohälytys) yksittäisen pellin vikailmoitus
- 3. Paina "OK"-painiketta nähdäksesi vaihtoehdot
- 4. Vaihtoehdot tulevat näkyviin "Acknowledge" (kuittaa), "Block" (estä) tai "Cancel" (peruuta). Valitse "Aknowledge" ja paina "OK"-painiketta
- 5. Paina vasenta nuolta palataksesi päävalikkoon.
- 6. Kun kaikki hälytykset on kuitattu, sammuu hälytyksen led valo ja järjestelmän ohjaus palautuu normaalitilaan.

# Hälytyksen syyn selvittäminen

Hälytyksen yhteydessä ilmoitetaan mikä laite on hälytyksen aiheuttanut ja kuvaus syystä.

Class: A (palohälytys) – Jokin pelti on aktivoitunut savuilmaisimen, palonilmaisimen tai testipainikkeen vuoksi.

Class: B (huoltohälytys) - yksittäisen pellin vikailmoitus.

**AFA Alarm (ulkoinen palohälytys)** – Paloilmoitinkeskukselta saatu ulkoinen palohälytys. Tätä ei voi kuitata, kuittaantuu itsestään ulkoisen palohälytyksen poistuttua.

Kuitatut hälytykset löytyvät jälkikäteen "Status Overview" -> "Alarm log" valikon takaa.

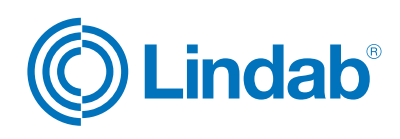

www.lindab.fi/fire-system-pro